## Инструкция по оплате в системе Сбербанк-онлайн https://online.sberbank.ru

1. Закладка: переводы и платежи

3.

4.

2. В списке ОПЛАТА ПОКУПОК И УСЛУГ выбрать «ОБРАЗОВАНИЕ» В поиске ввести ИНН: 0275917916

|                                                                                                    |                                                                                                    | Найти |
|----------------------------------------------------------------------------------------------------|----------------------------------------------------------------------------------------------------|-------|
| ← Назад к выбору                                                                                                    | услуг                                                                                                    |       |
| Результаты поиска дл                                                                                                    | तः 0275917916 😂                                                                                                    |       |
| <ol> <li>Центр образова</li> <li>ИНН: 02759179</li> <li>Образование →</li> </ol>                                                    | ния Солнечный круг<br>16 Расч. счет: 40703810106000000197<br>- <u>Другие образовательные учреждения</u>                                                                                                    |       |
| ыбрать «Сол                                                                                                    | інечный круг» ИНН 0275917916                                                                                                    |       |
| аполнить дан                                                                                                    | ные платежа:                                                                                                    |       |
| ИО ппатепы                                                                                                    |                                                                                                    |       |
| NO nefeura                                                                                                    | динся,                                                                                                    |       |
| ию ребенка,                                                                                                    |                                                                                                    |       |
| ериодоплат                                                                                                    |                                                                                                    |       |
| ример: сентя                                                                                                    | юрь 2019                                                                                                    |       |
| важаемый клиент, операци                                                                                                    | я возможна только с банковской карты.                                                                                                    |       |
|                                                                                                    |                                                                                                    |       |
| Оплата: Солнен                                                                                                    |                                                                                                    |       |
| Оплата: Солнеч                                                                                                    | ный круг                                                                                                    |       |
| Оплата: Солнеч                                                                                                    | ННЫЙ КРУГ<br>1я формы и нажмите на кнопку «Продолжить».                                                                                                    |       |
| Оплата: Солнеч<br>Заполните пол<br>Поля, обязате                                                                                    | ЧНЫЙ КРУГ<br>1я формы и нажмите на кнопку «Продолжить».<br>льные для заполнения, отмечены *.                                                                                                    |       |
| Оплата: Солнеч<br>Заполните пол<br>Поля, обязате:                                                                                   | нный круг<br>ня формы и нажмите на кнопку «Продолжить».<br>льные для заполнения, отмечены *.                                                                                                    |       |
| Оплата: Солнеч<br>Заполните пол<br>Поля, обязате:                                                                                   | ННЫЙ КРУГ<br>пя формы и нажмите на кнопку «Продолжить».<br>льные для заполнения, отмечены *.<br>☐ <u>Добавить в избранное</u><br>заполнение реквизитов подтверждение статус операции                                                                                                    |       |
| Оплата: Солнеч<br>Заполните пол<br>Поля, обязате:<br>выбор услуги                                                                   | ННЫЙ КРУГ<br>пя формы и нажмите на кнопку «Продолжить».<br>льные для заполнения, отмечены *.<br>☐ Добавить в избранное<br>заполнение реквизитов подтверждение статус операции                                                                                                    |       |
| Оплата: Солнеч<br>Заполните пол<br>Поля, обязате:<br>выбор услуги<br>Получатель:                                                    | ННЫЙ КРУГ ня формы и нажмите на кнопку «Продолжить». льные для заполнения, отмечены *. Добавить в избранное заполнение реквизитов подтверждение статус операции Солнечный круг                                                                                                    |       |
| Оплата: Солнеч<br>Заполните пол<br>Поля, обязате:<br>выбор услуги<br>Получатель:<br>Услуга*:                                        | <ul> <li>НЫЙ КРУГ</li> <li>тя формы и нажмите на кнопку «Продолжить».</li> <li>льные для заполнения, отмечены *.</li> <li>Добавить в избранное</li> <li>заполнение реквизитов подтверждение статус операции</li> <li>Солнечный круг</li> <li>Некоммерческое образовательное учреждение "Центр образования<br/>"Солнечный круг"</li> </ul>                                                                       |       |
| Оплата: Солнеч<br>Заполните пол<br>Поля, обязате:<br>аыбор услуги<br>Получатель:<br>Услуга*:                                        | <ul> <li>НЫЙ Круг</li> <li>добавить в избранное</li> <li>заполнение реквизитов подтверждение статус операции</li> <li>Солнечный круг</li> <li>Некоммерческое образовательное учреждение "Центр образования<br/>"Солнечный круг"</li> <li>тем 9870 [Maestro] 4135.84 руб.</li> </ul>                                                                                                    |       |
| Оплата: Солнеч<br>Заполните пол<br>Поля, обязате:<br>выбор услуги<br>Получатель:<br>Услуга*:<br>Оплата с*:                          | НЫЙ Круг         ла формы и нажмите на кнопку «Продолжить».         льные для заполнения, отмечены *.         Добавить в избранное         заполнение реквизитов         подтверждение         статус операции         Солнечный круг         Некоммерческое образовательное учреждение "Центр образования<br>"Солнечный круг"         инчений круг         Мванов Иванович                                     |       |
| Оплата: Солнеч<br>Заполните пол<br>Поля, обязате:<br>выбор услуги<br>Получатель:<br>Услуга*:<br>Оплата с*:<br>ФИО*:<br>ФИ ребенка*: | НЫЙ КРУГ         тя формы и нажмите на кнопку «Продолжить».         льные для заполнения, отмечены *.         Добавить в избранное         заполнение реквизитов         подтверждение         статус операции         Солнечный круг         Некоммерческое образовательное учреждение "Центр образования<br>"Солнечный круг"         инечный круг         Мванов Иван Иванович         Иванов Александр       |       |
| Оплата: Солнеч<br>Заполните пол<br>Поля, обязате:<br>выбор услуги<br>Получатель:<br>Услуга*:<br>Оплата с*:<br>ФИО*:<br>ФИ ребенка*: | АНЫЙ КРУГ<br>па формы и нажмите на кнопку «Продолжить».<br>льные для заполнения, отмечены * .<br><u>Добавить в избранное</u><br>заполнение реквизитов подтверждение статус операции<br>Солнечный круг<br>Некоммерческое образовательное учреждение "Центр образования<br>"Солнечный круг"<br>••••• 9870 [Maestro] 4135.84 руб.<br>••••• 9870 [Maestro] 4135.84 руб.<br>Иванов Иван Иванович<br>Иванов Александр |       |

- 5. Внести сумму платежа (снимается комиссия банка 1%)
- 6. Подтвердить платеж через СМС
- 7. Распечатать квитанцию или сохранить в электронном виде
- 8. Предоставить подтверждение оплаты администратору.

| выбор услуги              | заполнение реквизитов подтверждение статус операции                              |
|---------------------------|----------------------------------------------------------------------------------|
| Получатель                |                                                                                  |
| Наименование:*            | Солнечный круг                                                                   |
| Услуга:*                  | Некоммерческое образовательное учреждение "Центр образования<br>"Солнечный круг" |
| Регион оплаты:*           | Республика Башкортостан г Уфа                                                    |
| ИНН:                      | 0274111062                                                                       |
| Счет:                     | 40703810106000000197                                                             |
| Банк получателя           |                                                                                  |
| Наименование:             | ОТДЕЛЕНИЕ N8598 СБЕРБАНКА РОССИИ                                                 |
| БИК:                      | 048073601                                                                        |
| Корсчет.                  | 3010181030000000601                                                              |
| Списать со счета:*        | 9870 [Maestro] 4 135,84 руб.                                                     |
| Детали платежа            |                                                                                  |
| ΦNO:*                     | Иванов Иван Иванович                                                             |
| ФИ ребенка:*              | Иванов Александр                                                                 |
| Период оплаты (мм.гггг):* | 12/2015                                                                          |
| Сумма платежа:*           | 15 000 py6.                                                                      |